## s.t.u.d.i.o..v.m.b.o

## 2. Onderzoeken | Tips bij overzetten foto's voor de docent

Deze tips voor docenten zijn onderdeel van de opdracht Kunst & Cultuur om mij heen. Met deze tips kun je gemakkelijk de foto's uit de WhatsApp-groep overzetten naar ELO of Google drive. Lees de tips voordat je aan de opdracht begint.

## Opdracht Kunst & Cultuur om mij heen

Maak een map aan in de ELO of andere drive waarin je de foto's kunt verzamelen.

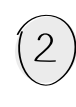

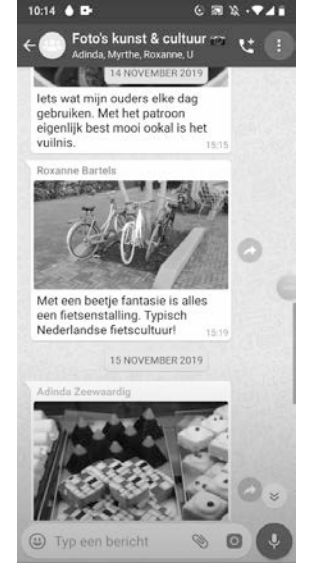

Om de media in de groepsapp te exporteren naar de drive, druk je op het icoon met drie bollen in een verticale rij, rechts boven in het scherm.

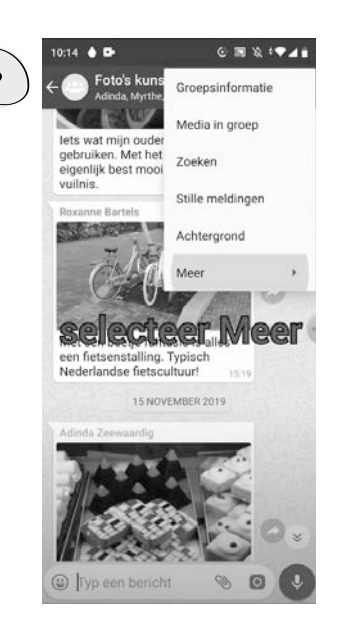

Je ziet onderstaand keuzemenu. Kies voor 'meer'.

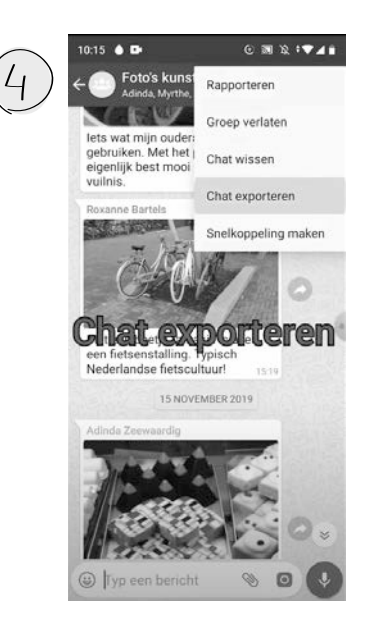

Er verschijnt een nieuw keuzemenu. Kies voor 'chat exporteren'.

10:15 6 0

Opslaan in Drive

wies@zeewaardig.com

Selecteer

welke map

E Test whatsapp

WhatsApp-chat met Foto's kunst & cultuur mit txt IMG-20191114-WA0005.jpg IMG-20191114-WA0007.jpg IMG-20191114-WA0008.jpg IMG-20191119-WA0007.jpg

1

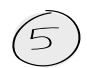

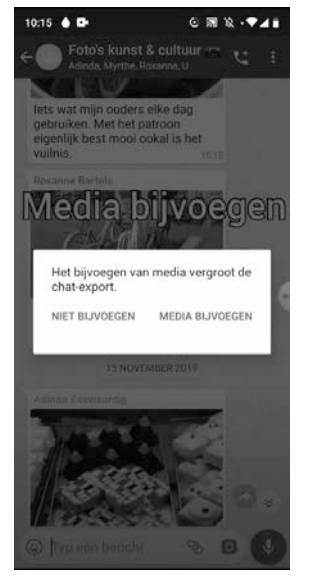

Kies voor 'media bijvoegen'.

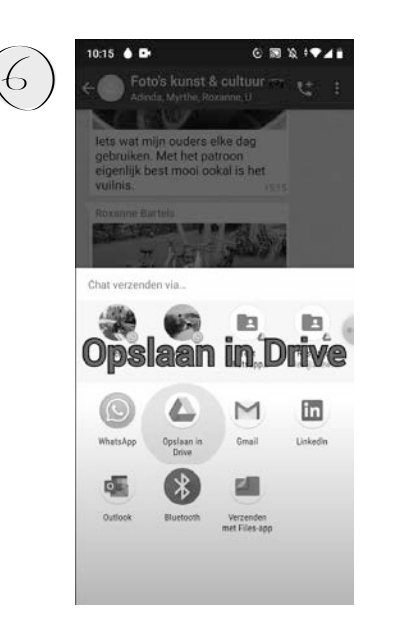

## Kies voor 'opslaan in drive'.

Selecteer de juiste map.

Annuleren Opslaan